## http://www.photoshop-garden.com/view\_tut.php?id=55

## **Bloem tekenen**

- 1) Nieuw document, vb 500 x 500 pix, vul de achtergrond met zwart
- 2) Nieuwe laag, gebruik de Pen om onderstaande vorm te tekenen, optie op paden:

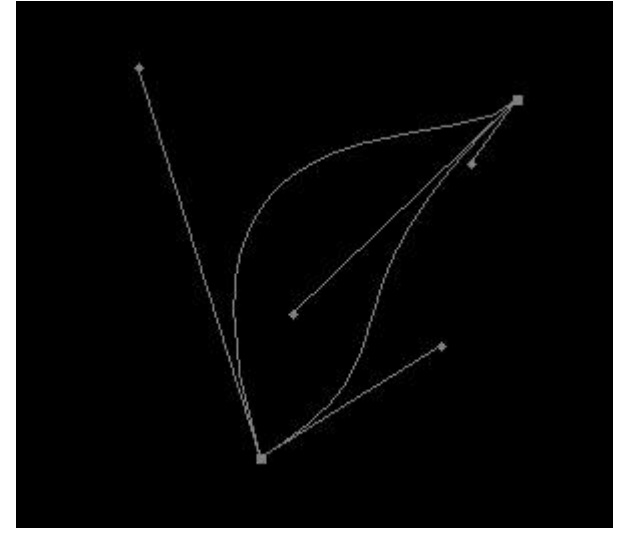

- 3) Ctrl+Enter om selectie te maken, vul de selectie met wit
- 4) Nieuwe laag, nog een blaadje tekenen met Pen, Ctrl+Enter om selectie te maken, vul met wit

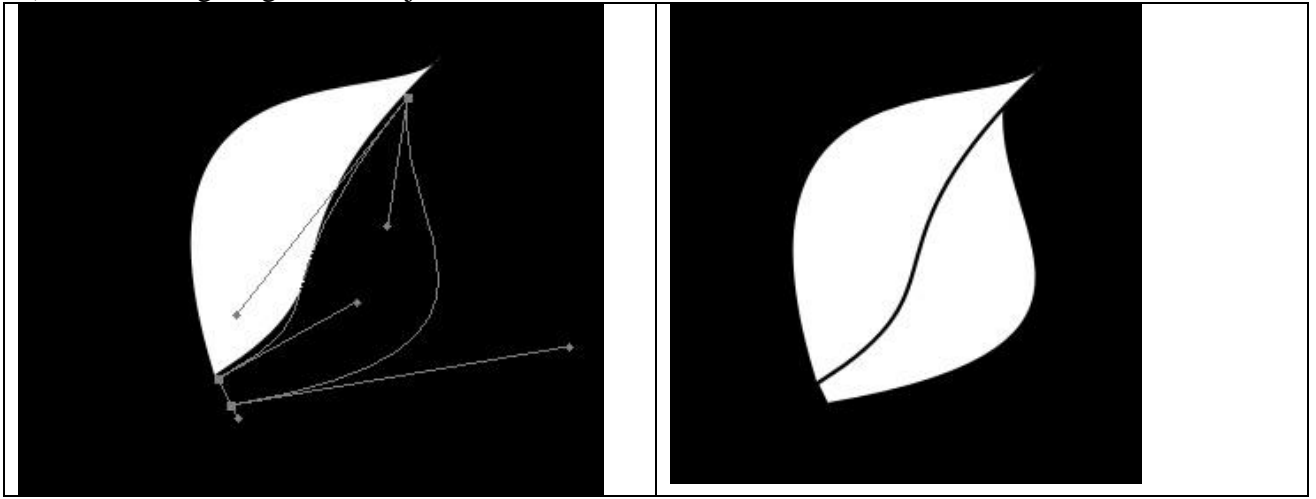

5) Voeg beide lagen samen en vul met kleur #820000

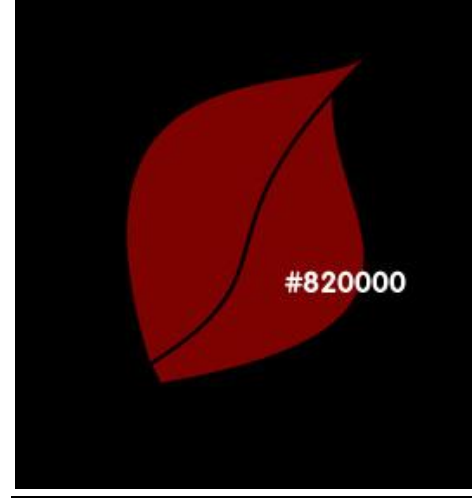

Bloem tekenen – blz 1

6) Nieuwe laag, Ctrl+klik op laag met bloemblaadjes om selectie te laden

7) Verloopgereedschap, instellingen: radiaal, van wit naar transparant, van links naar rechts:

Dit verloop trekken in de selectie om onderstaand resultaat te bekomen, selectie behouden:

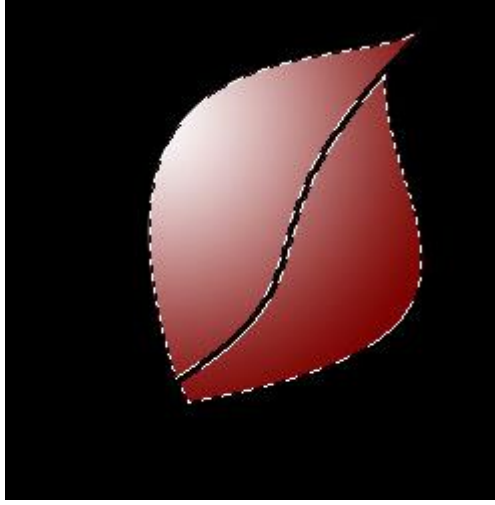

8) "M" toets aanklikken, gebruik nu cursorpijltje naar beneden en klik daar 1 maal op, zo wordt de selectie 1px naar beneden opgeschoven, klik dan op Delete toets en je krijgt onderstaande:

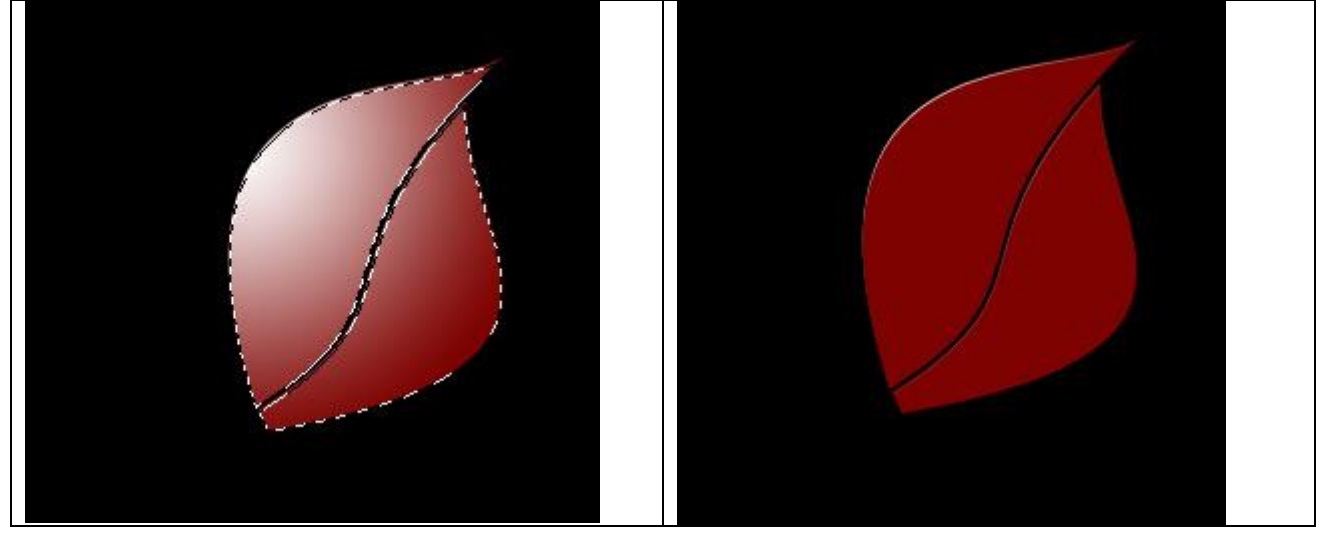

9) Herhaal vorige stappen (nieuwe laag, ctrl+ klik om selectie te laden, vul met verloop, behoud de selectie, klik M toets aan, verplaats de selectie zoals in onderstaande afbeelding:

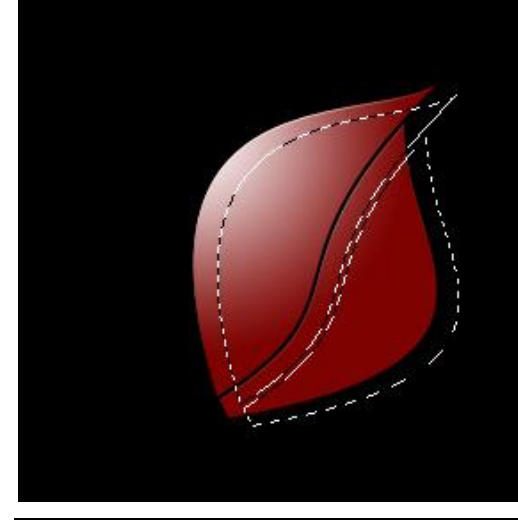

Bloem tekenen – blz 2

10) Delete toets aanklikken, wijzig de laagmodus in 'Bedekken' of 'Zwak licht':

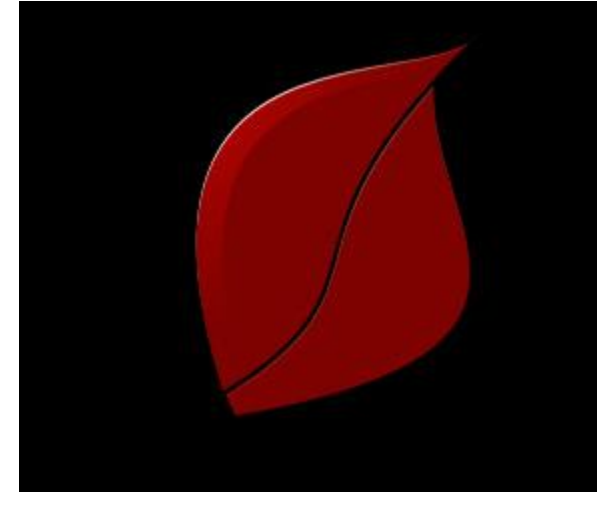

11) Herhaal vorige stappen, je bekomt:

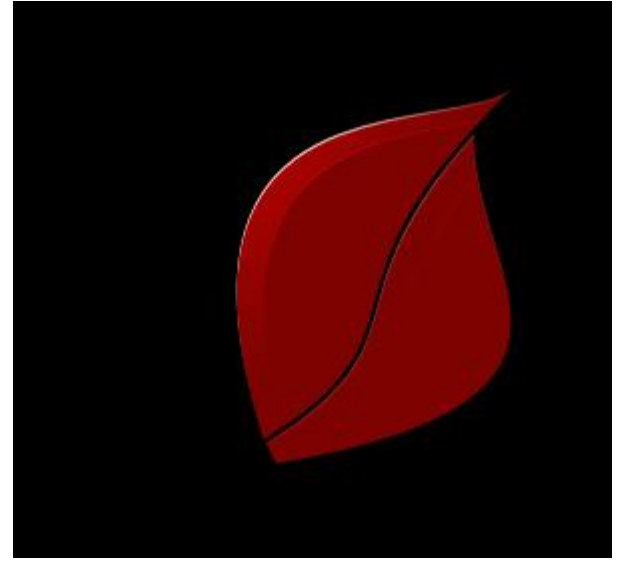

- 12) Herhaal dit 2 à 3 keren met verschillende afstanden in het verplaatsen
- 13) Ook deze stappen herhalen voor rechter deel van dit bloemblaadje

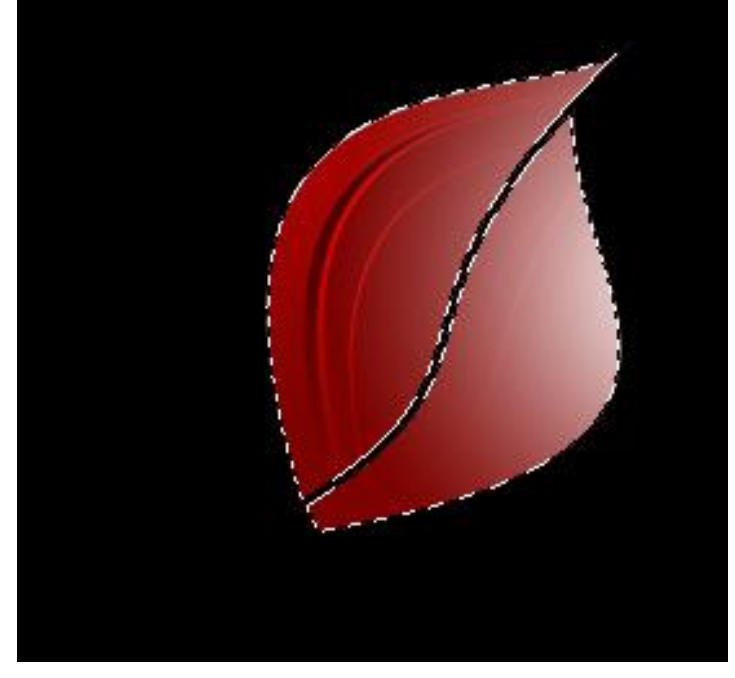

14)) Gebruik de Gum om meerdere delen op je document weg te vegen

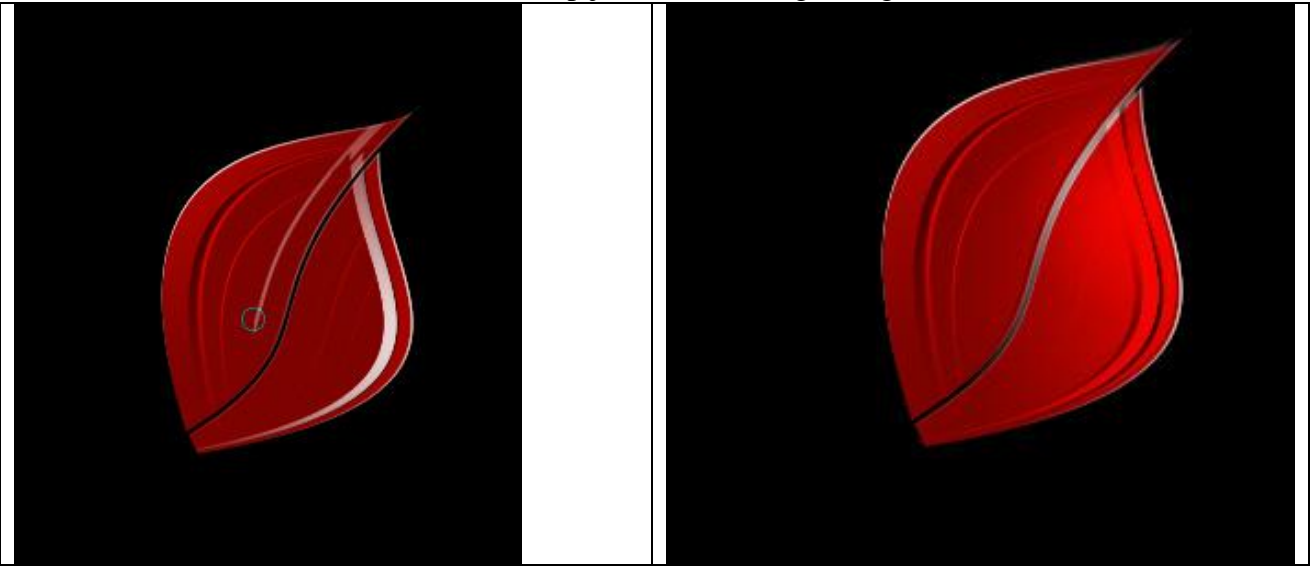

15) Alle lagen samenvoegen, dupliceer laag met bloemblaadjes, plaats de lagen zoals in onderstaande afbeelding:

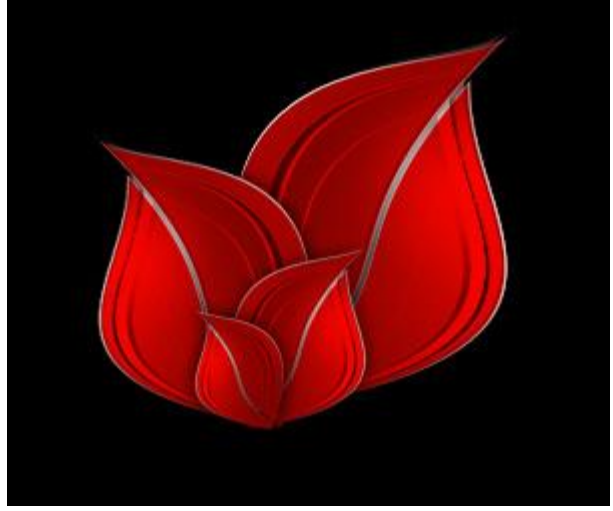

16) Voeg nu deze 4 lagen met bloemblaadjes samen, dupliceer deze laag 2 keren en plaats zoals in afbeelding getoond:

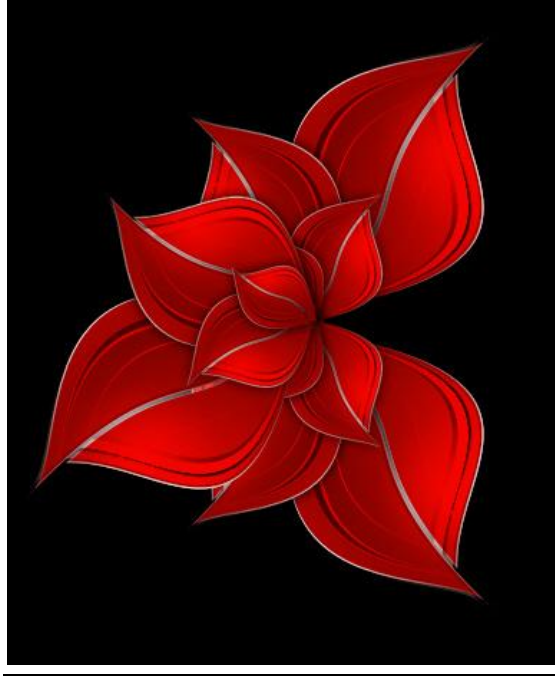

Bloem tekenen – blz 4

16) Je kan nog andere details toevoegen zoals je het zelf wenst.

17) Voor andere kleuren (Ctrl+U), gebruik ook verschillende laag modussen (Bedekken, Zwak licht) om andere resultaten te bekomen.

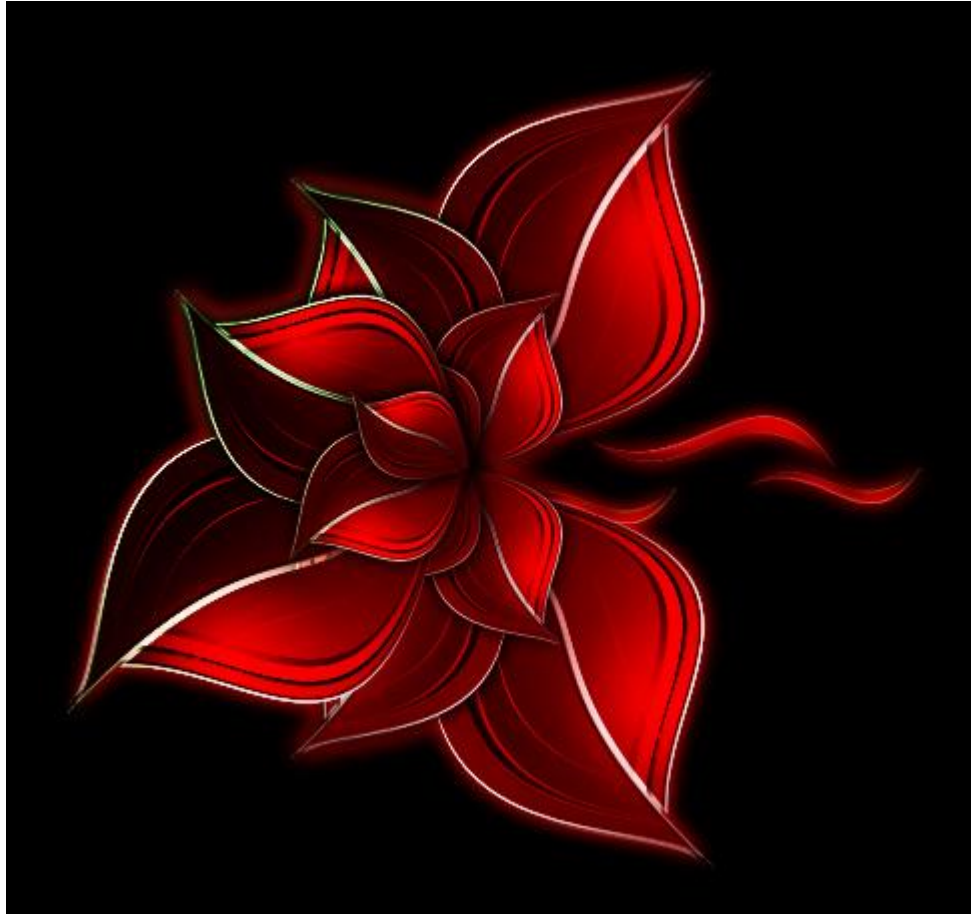

Hieronder enkele resultaten

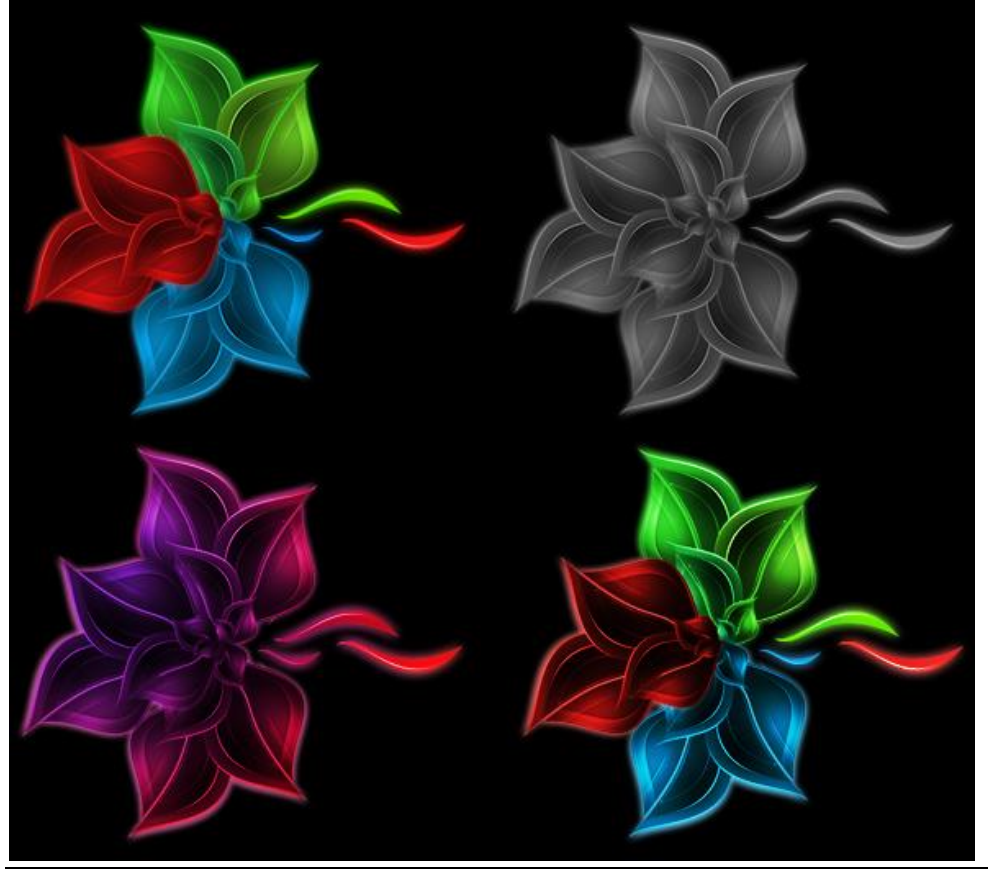

Bloem tekenen – blz 5